対応プリンタ

PIXUS MG7530F, MG7530, MG7130, MG6730, MG6530, MG6330, MG5630, MG5530, MG55430, MX923, iP8730, iP7230, iX6830

【つめかえ回数】 350PGBK:約5回,350PGBKXL:約3回 351シリーズ:約10回,351XLシリーズ:約6回 【セット内容】 ①インクボトル(5本) ②ボール栓穴開け工具 ③詰め替えホルダー

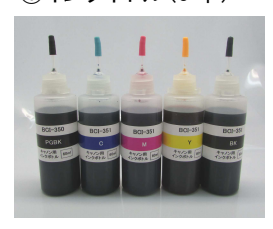

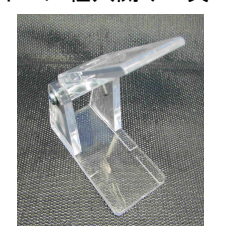

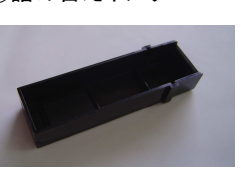

④シリコンプラグ(5個)

⑤手袋⑥取説

【使用上の注意について】

③注入口を開けます。

●ご使用される前に、必ず取扱説明書を読んで正しく操作を行ってください。説明内容と違った使い方をするとプリンタに損傷を与える場合があります。

- ●インクがこぼれて、周辺が汚れないように予め新聞紙又はペーパータオル等を用意し、その上で作業を行ってください。
- ●手や着衣にインクが付かないように手袋・エプロン等を着用して汚れを防止してください。
- ●飲むことは出来ません。誤って飲んでしまった場合は、医師の診断を受けてください。目に入ってしまった場合は、すぐに水で洗い流してください。 【手順】

①インクカートリッジを詰め替えホルダーに装着します。

1)インクタンクのフックを詰め替えホルダーのフック装着部に入れます。

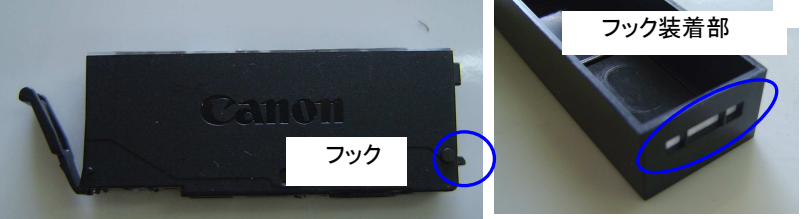

2) インクカートリッジの QR コード下の部分を押して「カチッ」という音がするまで押し込んで固定してください。\_\_\_\_

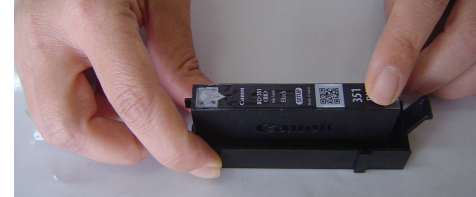

②ボール栓落し工具にインクタンクを装着した詰め替えホルダーを取り付けます。 詰め替えホルダーとボール栓落し工具のそれぞれのガイド装着部に合わせます。

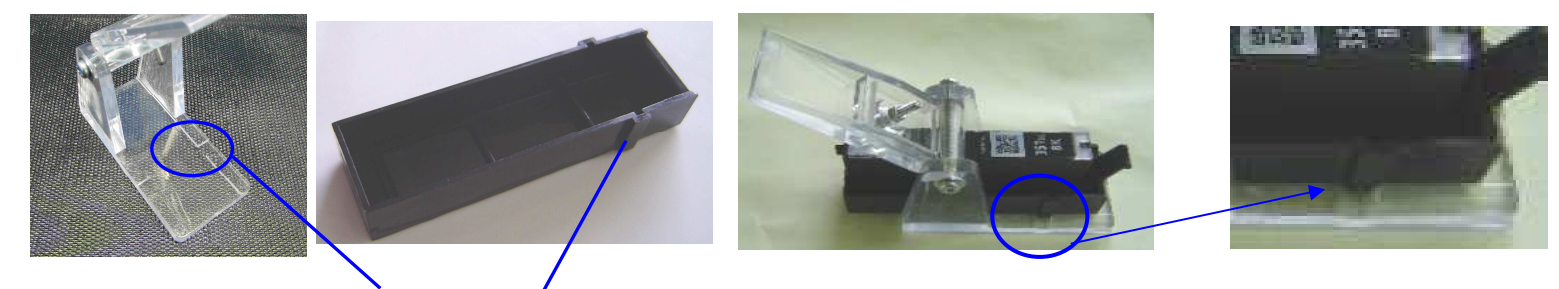

ガイド装着部

1)ボール栓穴開け工具のプレート下ろして、ピンがインクタンクのQRコード中央の位置に当たっていることを確認します。

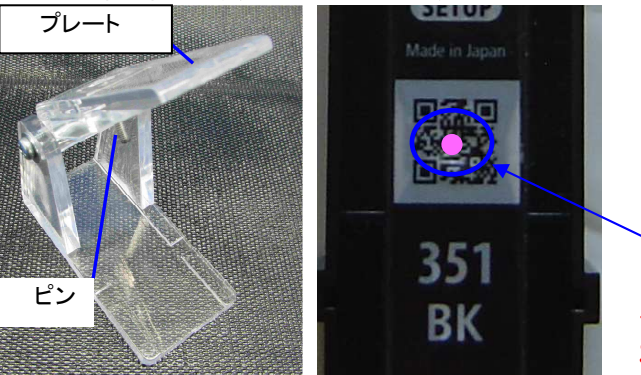

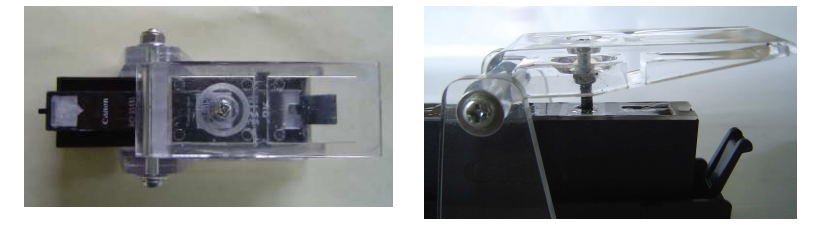

<u>QR コード中央</u>に穴を開けます。誤った位置を開けるとイン ク漏れの原因となります。<u>QR コード中央</u>にピンが当っているか 確認を必ずしてください。

2)体重を掛けて、手のひらでプレート押して注入口を開けます。パチンとボール栓が抜けた音がします。穴が開いたことを確認して、 ボール栓穴開け工具からホルダーを取り外します。

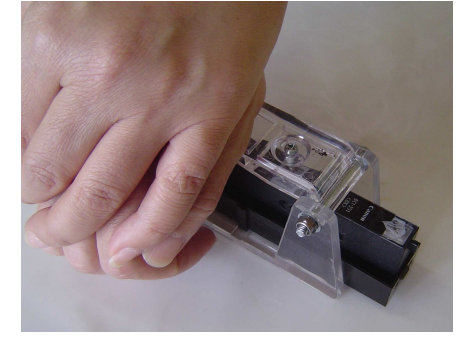

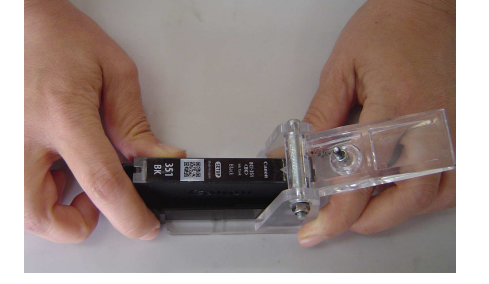

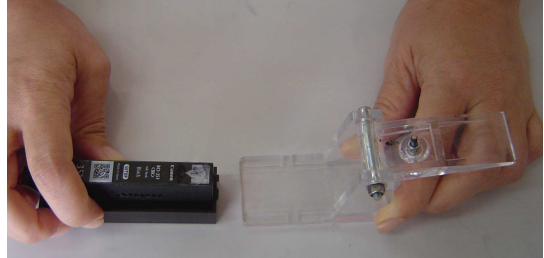

④インクを注入します。

注入口にボトルのノズルを差込み、インクを注入します。注入口からインクが溢れ出したら、一旦止めて、10 秒後、再注入します。 再度溢れてきたら、注入終了です。

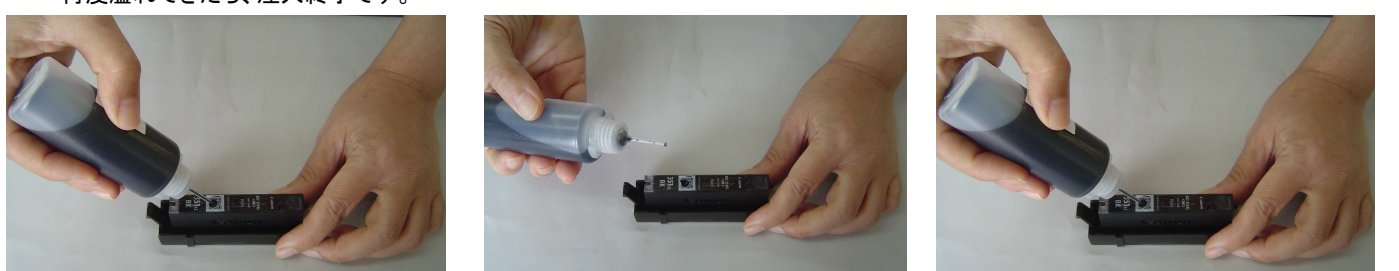

⑤シリコンプラグを注入口に差し込み、詰め替えホルダーから外します。インク供給口を下向きにしてティッシュ等の上に置き、余分インクを除きます。

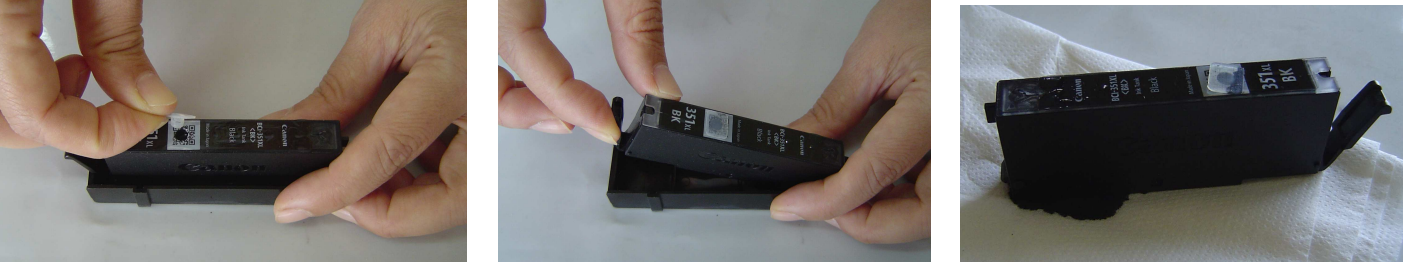

これでインク注入完了です。

【2回目以降の詰め替え】印刷物が擦れたら、手順④・⑤を行ってください。(詰め替え後は残量表示は復元されない為、鵜呑みに出来ません。) 【Q&A】

- Q1 インクを注入出来ない。すぐ溢れてくる。
- A1 ボトルノズルと注入口の間にすき間を取ります。ノズルの差込みが深すぎるとインクが溢れてきます。また注入口以外の場所から、 注入しないでください。

Q2 カートリッジが認識しない。カートリッジを装着しても反応しない。

A2 一旦プリンタから該当カートリッジを取り外し、再度装着してください。

Q3 印刷すると色が出ない、かすれる。

A3 ①ヘッドクリーニングを1~2回行ってください。それでも症状変わらない場合は、しばらく時間を置いてから、印刷作業を再開してください。
②インク不足がどうか再度インクを注入して、インク供給口をティッシュの上に乗せて余分インクが出るかどうか確認してください。
③注入口プラグを確実に差し込んでください。差し込みが不完全ですと、インク漏れが生じて印字不良の原因となります。

Q4 インクを満タンに入れたのに残量表示が復帰しない、カートリッジを装着してもランプが点滅する。

A4 残量表示・カートリッジランプはICチップで管理されている為、たとえインクを満タンン入れたとしても残量表示やカートリッジランプの状態は 満タン状態には復元はされません。詰め替えたカートリッジにつきましては、残量表示・カートリッジランプは無視して印刷を続けて下さい。 印刷物が擦れたら、再補充を行ってください。

Q5 詰め替え後、プリンタが止まった。

A5 詰め替え直後、また詰め替え後しばらく印刷を続けていくと<mark>残量表示上のエラーでプリンタが必ず止まります</mark>。止まったときは下の早見表で エラー対処を行ってください。処理後は印刷可能な状態に戻ります。

|           | 液晶モニタ            | 対処              |            | エラーランプ          | 対処           |
|-----------|------------------|-----------------|------------|-----------------|--------------|
| MG/MXシリーズ | サポート番号 1600      | OK ボタンを1回押し     | iP/iX シリーズ | 4 回点滅           | リセットボタンを1回押し |
|           | サポート番号 1683,1688 | stop ボタンを 5 秒以上 |            | 13 回もしくは 16 回点滅 | リセットボタンを5秒以上 |
|           |                  | 長押し             |            |                 | 長押し          |

例 1)MG5530 の場合

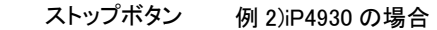

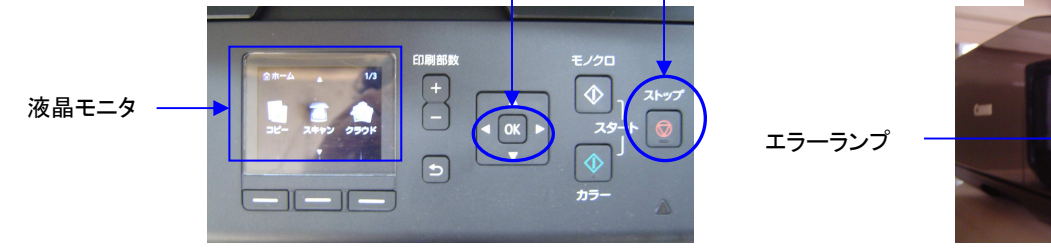

OKボタン

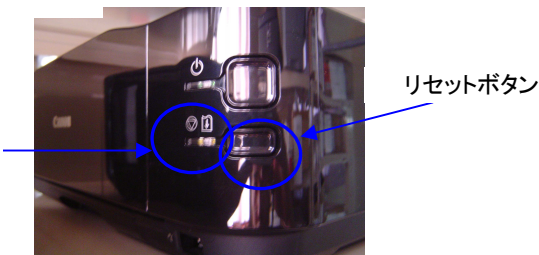

『詰め替え方法がよくわからない』『印刷が出来ない』など製品に関するご質問・ご相談は下記までご連絡ください。

つめかえインクサポートセンター

Tel: 0120-968-268

mail: inksupport@sanwa.co.jp

受付時間: 9:00~12:00 13:00~17:00 土・日・祝日は除きます)